## HƯỚNG DẪN ĐĂNG KÝ TÀI KHOẢN

Trên giao diện trang chủ của Cổng dịch vụ công quốc gia tại địa chỉ <u>https://dichvucong.gov.vn</u>, Người dân/ Doanh nghiệp có thể Đăng ký/ Đăng nhập tại mục Đăng ký/ Đăng nhập trên trang chủ hoặc hệ thống sẽ yêu cầu Đăng ký/ Đăng nhập khi thực hiện dịch vụ công.

|                | SÔNG DỊCH VỤ CÔNG<br>lẻ nói, cung cấp thông tin và địch vụ | QUỐC GIA<br>công mọi lúc, mọi nơi |            |                    | Đăng ký Đăng nhập 1         |
|----------------|------------------------------------------------------------|-----------------------------------|------------|--------------------|-----------------------------|
| Giới thi       | ệu Thông tin và dịch vụ                                    | Tiện ích Phản ánh                 | kiến nghị  | Thủ tục hành chír  | nh Hỗ trợ                   |
| Nhập từ khoả t | im kiếm                                                    |                                   | Tìm kiếm n | àng cao 🔍          | Dich vụ công trực tuyến     |
|                | <b>Tin tức 01</b><br>Ngày 28/11/2019                       | VN EDU<br>Ngày 28/11/2019         |            |                    |                             |
|                | CÔNG DÂ                                                    | N                                 |            | DOANH N            | GHIỆP                       |
|                | Có con nhỏ<br>ộl Học t                                     | âp                                | \$ Kh      | iỏi sự kinh<br>Lao | doanh<br>động và bào hiểm x |

## Màn hình Trang chủ

Công dân/ Doanh nghiệp có thể đăng ký tài khoản bằng Sim ký số, USB ký số hoặc Công dân có thể đăng ký bằng thuê bao di động, Bảo hiểm xã hội, Bưu điện Việt Nam.Đăng ký tài khoản bằng Thuê bao di động (Chỉ dành cho công dân):

\* Lưu ý: Thuê bao đi động dùng đăng ký tài khoản phải là thuê bao đã được đăng ký chính chủ.

## Quy trình thực hiện:

Bước 1: Tại màn hình Trang chủ click chọn "Đăng ký"

| R Giới thiệu Thông tin và dịch vụ Tiện ích Phản ánh kiến nghị Thủ tục hành chính Hỗ trợ | 415 BN - F |
|-----------------------------------------------------------------------------------------|------------|

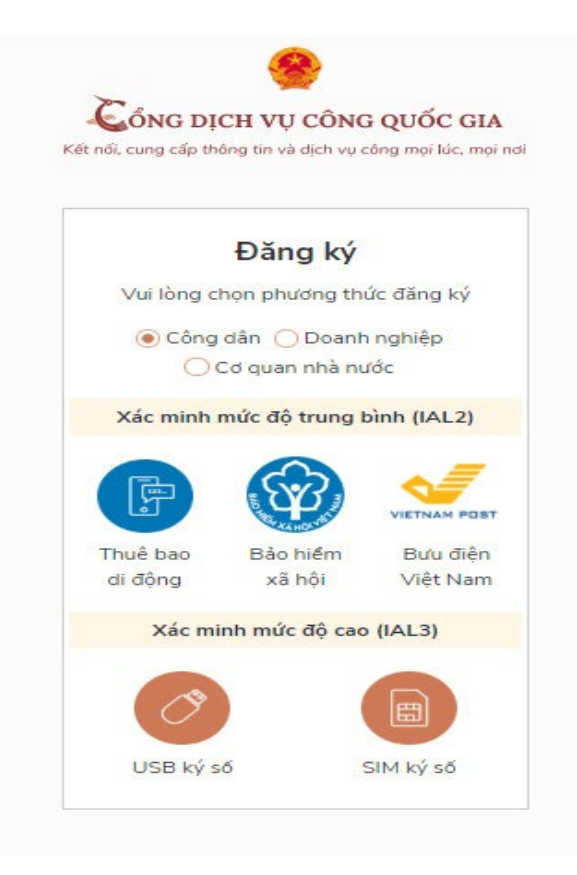

Kết nới, cung cấp thông tin và dịch vụ công mọi lúc, mọi nơi

| Thuê bao di độ           | ng     |  |  |  |
|--------------------------|--------|--|--|--|
| (Chỉ dành cho công dân)  |        |  |  |  |
| Tên đăng nhập (Số CMT/CC | CD) *  |  |  |  |
| Nhập số CMT/CCCD         | ÷ ×    |  |  |  |
| Bạn phải nhập cmt/cccd.  |        |  |  |  |
| Họ tên *                 |        |  |  |  |
| Nhập họ tên              |        |  |  |  |
| Ngày sinh *              |        |  |  |  |
| dd/mm/yyyy               |        |  |  |  |
| Số điện thoại *          |        |  |  |  |
| Nhập số điện thoại       |        |  |  |  |
| Email                    |        |  |  |  |
| Nhập email của bạn       |        |  |  |  |
| Nhập mã xác thực *       |        |  |  |  |
| Nhập mã xác thực         | ix4z S |  |  |  |

Bước 2: Tại màn hình "Chọn phương thức đăng ký"  $\rightarrow$ Chọn đối tượng đăng ký tài khoản là "Công dân" (Chú ý: Đăng ký bằng thuê bao di động chỉ dành cho Công dân)  $\rightarrow$ Công dân chọn "Thuê bao di động"

Bước 3: Tại màn hình Đăng ký bằng thuê bao di động → Công dân nhập hợp lệ các thông tin đăng ký (Các trường có dấu \* đỏ là các trường bắt buộc) sau đó nhấn "Đăng ký"

Chú ý: Hệ thống sẽ dùng CMT hoặc CCCD để kiểm tra tài khoản có tồn tại hay không, trường hợp đã tồn tại tài khoản trên hệ thống → Hệ thống sẽ hiển thị thông báo khi đăng ký, người dùng có thể lấy lại mật khẩu bằng chức năng "Quên mật khẩu" tại màn hình đăng nhập hoặc khiếu nại khi không sở hữu tài khoản.

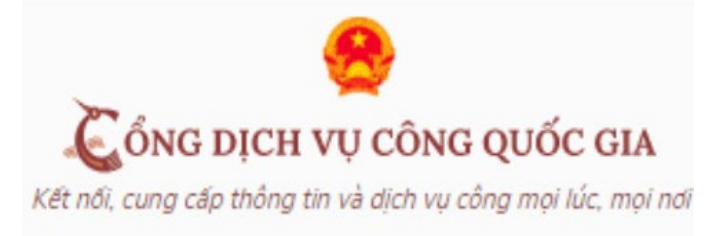

| Xá        | c thực mã OTP                          |
|-----------|----------------------------------------|
| Mã xác ti | hực đã được gửi qua SĐT:<br>082****088 |
|           | Nhập mã OTP                            |
| Bạn chưa  | nhận được mã? Gử lại OTP               |
|           | XÁC NHÂN                               |

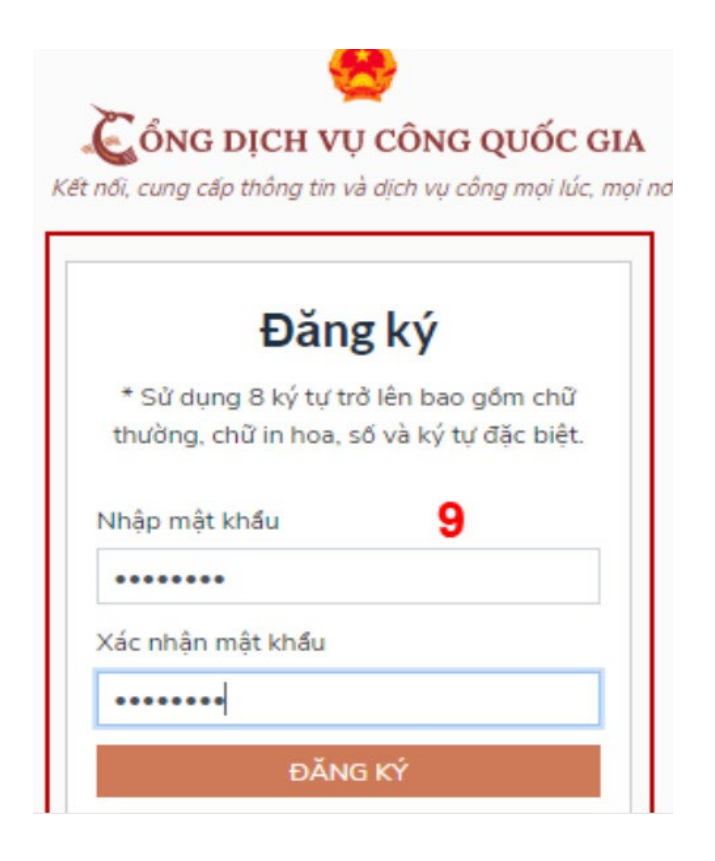

Bước 4: Công dân nhập mã OTP được gửi vê số điện thoại đăng và nhấn "Xác nhận".

Nếu chưa nhận được mã OTP hoặc hết thời gian nhập OTP thì Công dân nhấn "Gửi lại OTP" để lấy lại mã OTP.

Bước 5: Tại màn hình nhập mật khẩu, Công dân nhập và xác nhận lại mật khẩu sau đó nhấn "Đăng ký" tại để hoàn thành Đăng ký tài khoản.

\* Lưu ý: quy tắc đặt mật khâu: Sử dụng 8 ký tự trở lên bao gồm chữ thường, chữ in hoa, số và ký tự đặc biệt./.